## ◆ SoftBank (iphone・スマートフォン)

- 1. まず最初に、(A)(B)いずれかの方法で「My SoftBank」ページにアクセス。
  - (A) 下記の QR コードをカメラ(バーコード読み取り機能)で撮影して「My SoftBank」にアクセス。

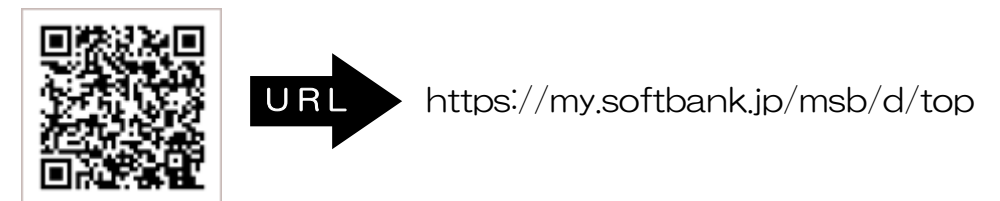

- (B) ブラウザを起動し、「ブックマーク」から、「My SoftBank」を選択。 ※機種によっては「メニュー」の中に「ブックマーク」がある場合がございます。
- 2.「ログインはこちら」を選択し、携帯電話番号とパスワードを入力して、「ログイン」を選択。

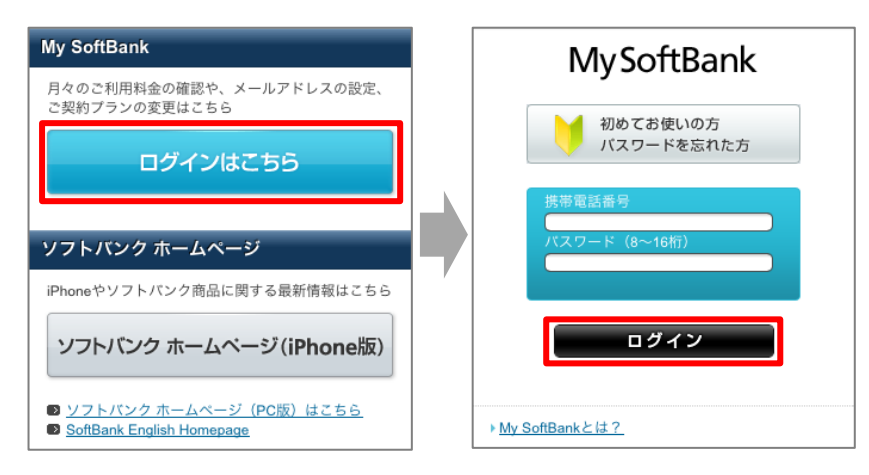

- 3.「メール設定」の「SMS/MMS」を選択。
- 4.「迷惑メールブロックの設定」の「変更する」を選択。

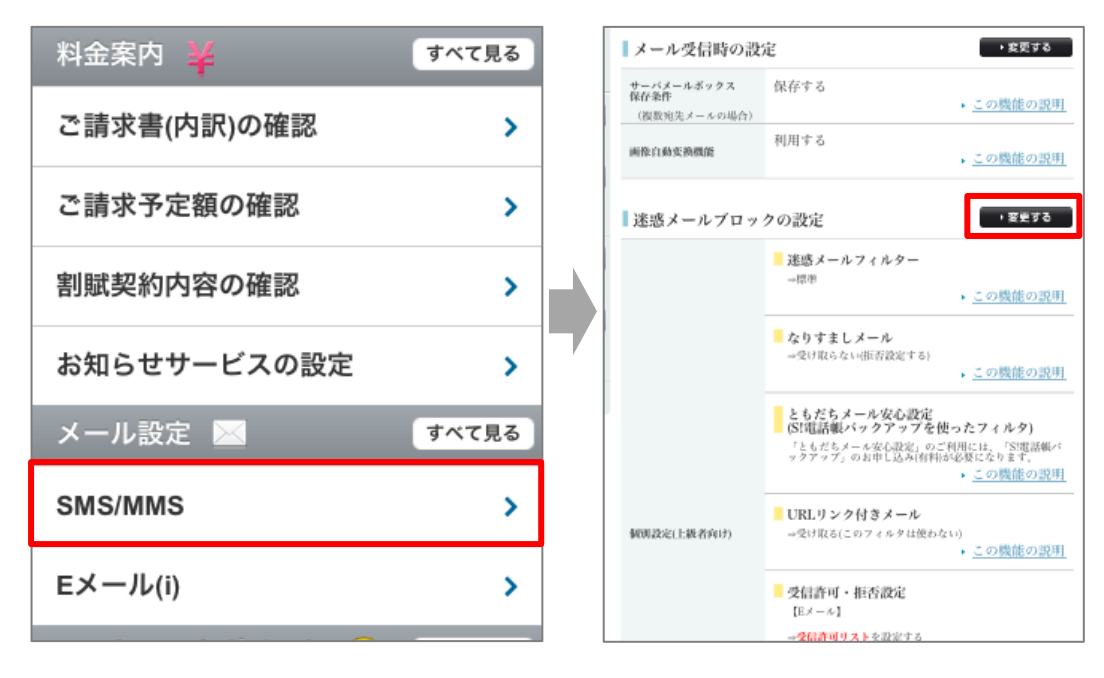

## 5. 「個人設定はこちら」を選択し、「受信許可リスト設定」を選択する。

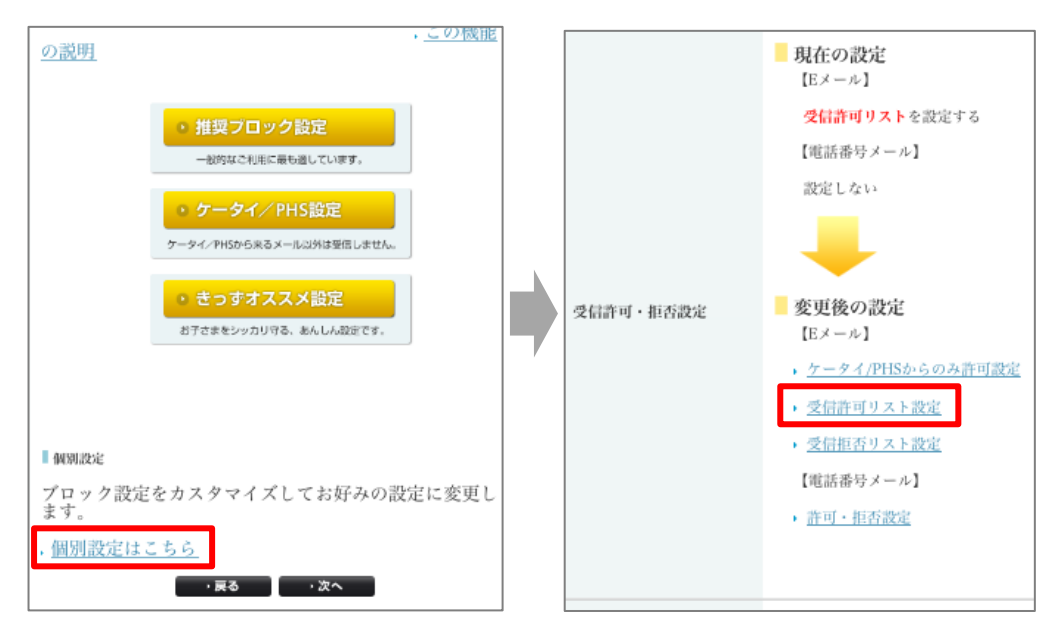

Simple Mail BBS ダ 【指定受信の設定方法】

6.「設定する」にチェックを入れて、アドレスを入力。

| ľ | Eメール】受信許              | 可リスト設定   |                                           |
|---|-----------------------|----------|-------------------------------------------|
|   |                       |          | . :                                       |
| 利 | 用設定                   |          |                                           |
| 0 | 設定しない                 |          |                                           |
| 0 | 設定する                  | (        | ~~~~ / · · · · · · · · · · · · · · · · ·  |
|   | Eメールを全て許可             | 「する      | 【アドレス指定受信の設定】に記載されている3つ<br>のアドレスを入力してください |
| 受 | 信許可リスト設定              | i (      |                                           |
|   | , <u>完全一致</u>         | 、後方一致、前一 |                                           |
|   | メールアドレスの一部<br>(または全部) | 完全後方一致   | k 崩方-                                     |
| 1 | xxxxxx @ xxx.xxx      | 0 0      | C                                         |
| 2 | хххххх@ууу.ууу        | 0        | C                                         |
| 3 | xxxxxx@zzz.zzz        | •        | G                                         |
| 4 |                       | 0        | C                                         |

7. 画面の下に移動して、「設定する」を選択。

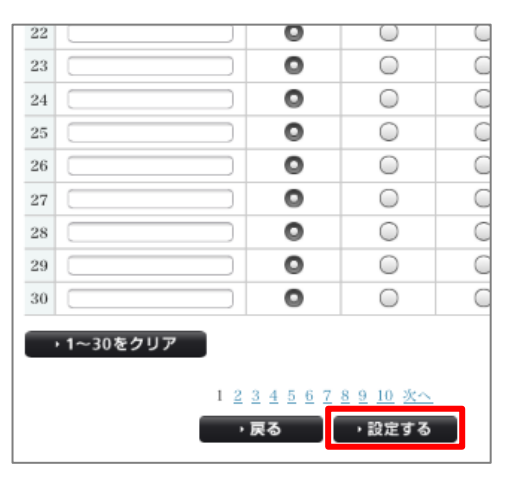

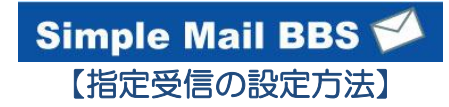

8. 完了メッセージが表示されたら、画面を終了して設定完了。

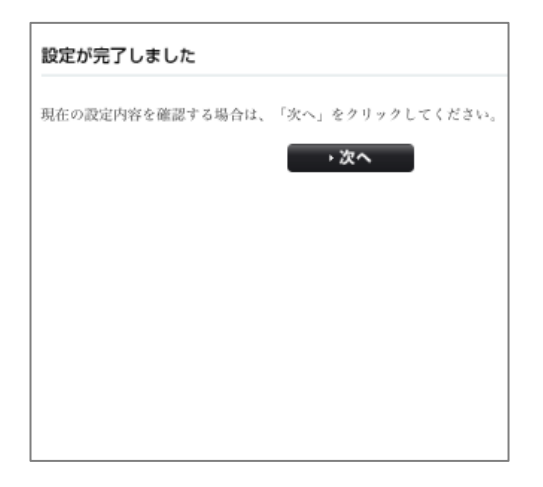